## 枚方市中学校給食 利用マニュアル

### 目次

| 利用開始までの流れ   | <br>Ι |
|-------------|-------|
| 予約サイトログイン方法 | <br>2 |

### 給食費を入金する

| • | コンビニ払込用紙の場合 | <br>3 |
|---|-------------|-------|
| • | クレジットカードの場合 | <br>4 |
| • | 口座振替の場合     | <br>9 |

### 給食を予約・取消・変更する

| <ul> <li>・Webで予約する場合</li> <li>・Webで予約する場合(アレルギー申請者)</li> <li>・マークシートで予約する場合</li> <li>・マークシートで予約する場合(アレルギー申請者)</li> <li>・マークシートで予約する場合(アレルギー申請者)</li> </ul> |  |
|----------------------------------------------------------------------------------------------------|--|
| 残高・予約の履歴を確認する18                                                                                                    |  |
| 予約内容をPDFで出力する19                                                                                                    |  |
| 各種設定                                                                                                    |  |

| ・パスワードの変 | 更        | 2 | 0 |
|----------|----------|---|---|
| ・自動予約を登録 | ・変更・停止する | 2 | 1 |
| お問い合わせ先  |          | 2 | 3 |

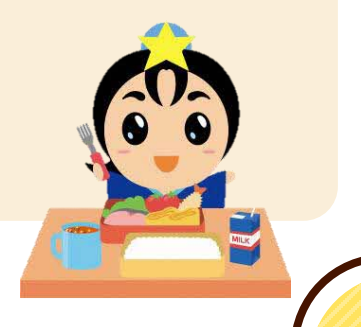

### 枚方市中学校給食 利用開始までの流れ

### STEPI 申込セットを受け取る

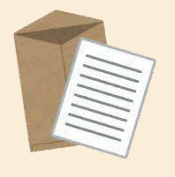

ご入学時に学校を通して給食の予約に必要な 申込セット(認証情報通知書・コンビニ払込用紙)を配付します。

※紛失された場合は、書面にて再発行が可能です。 コールセンターへお問い合わせください。再発行には<u>1週間程度</u>かかります。

### STEP2 給食費を入金する

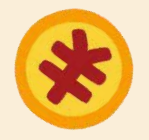

#### コンビニ払込用紙、クレジットカードまたは口座振替にて給食費を 支払います。支払った給食費は、枚方市中学校給食専用サイト内 残高にチャージされ、そこから予約した食数に応じて給食費が差し 引かれます。

※給食は1食330円です。 ※口座振替はお申し込みから開始までに4~5ヶ月程度の時間がかかります。

### STEP3 給食を予約する

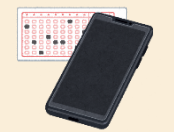

予約受付期間は、給食を食べる月の<u>前月1~20日</u>です。 期間内にWebまたはマークシートにて給食を予約します。

- ※ マークシートで予約する場合は給食を食べる月の前月<u>15日まで</u>に学校 に提出してください。
- ※ 自動予約に登録されている方は、毎月の予約の操作は不要です。

| **自動予約とは** | 毎月月初に翌月の予約が自動で入る仕組みです。 | 月末までにWebから登録を申請いただくことで、翌々月の給食から自動で予約 | が入ります。 ! (例)|月|~3|日の間に申請された場合、3月分から自動で予約されます。

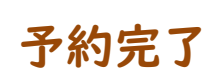

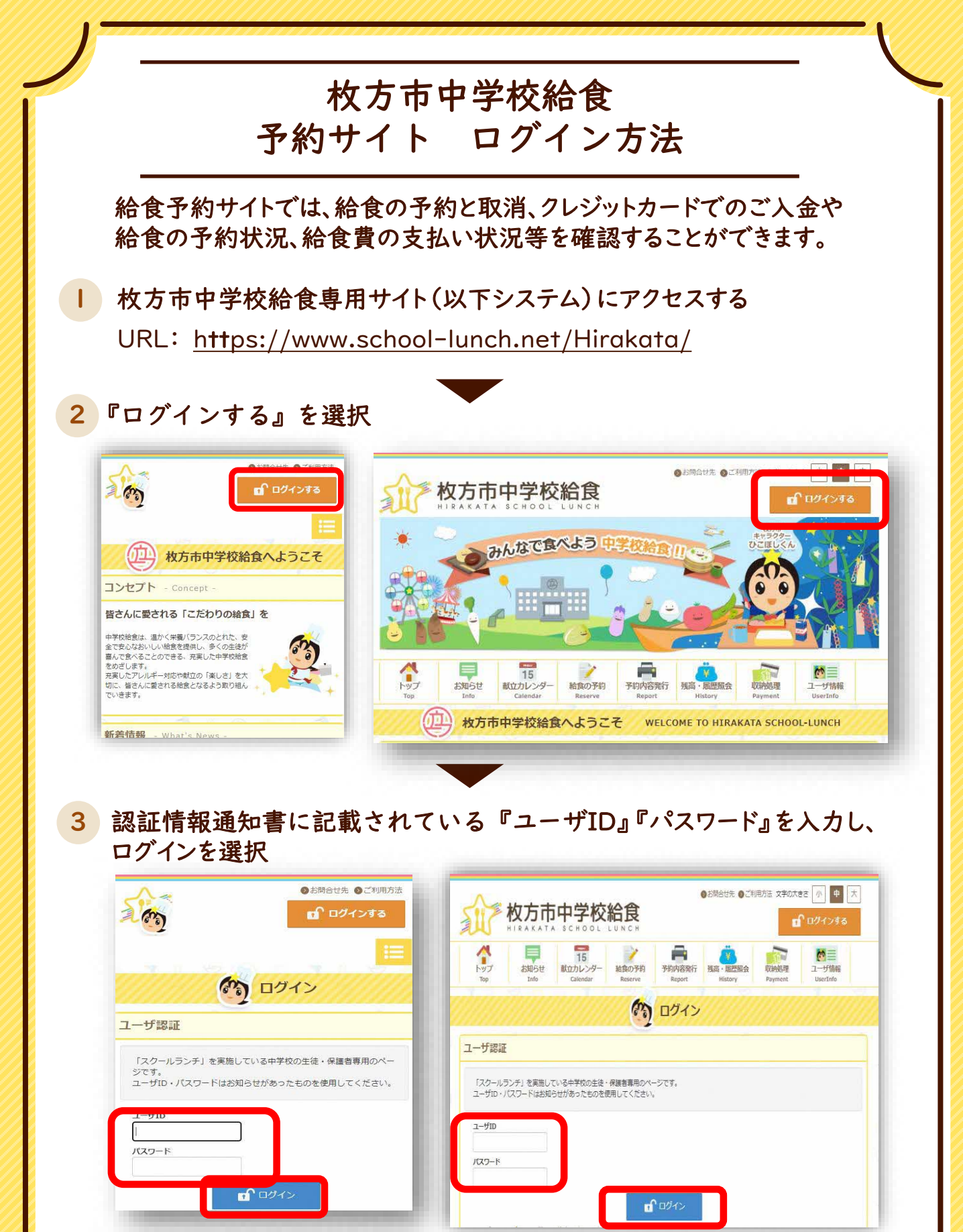

※ユーザID・パスワードが分からない場合は、書面にて再発行が可能です。 コールセンターへお問い合わせください。 予約操作と合わせ、給食費のお支払いが必要です。 ご入金方法は、コンビニ払込用紙、クレジットカード、口座振替のいずれかです。

給食費を入金する

~コンビニ払込用紙の場合~

コンビニエンスストアにて払込用紙で入金する場合

年に2回(8月・2月)学校から配付される払込用紙を使用し、コンビニエンスストア にてお支払いいただきます。

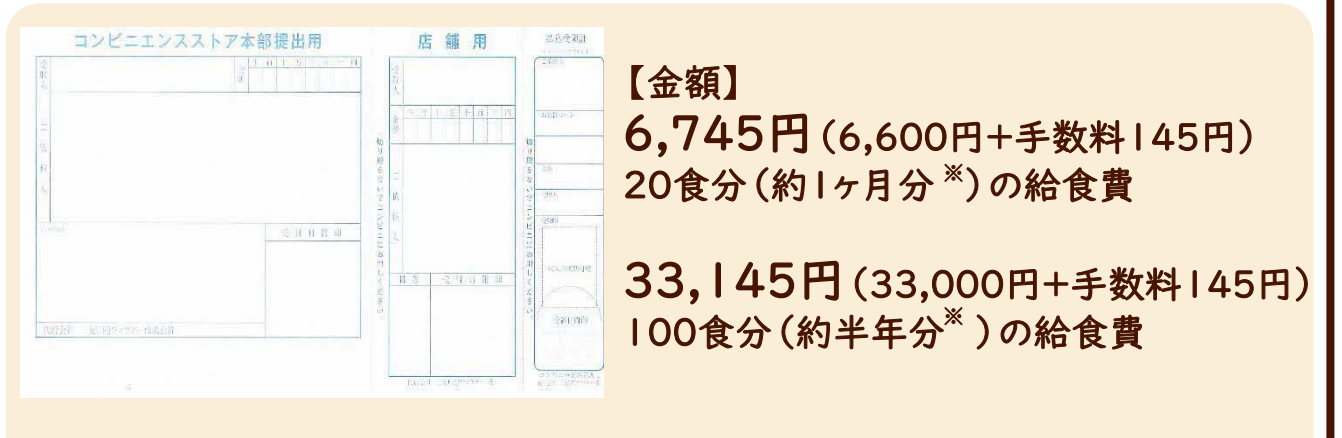

※ 目安の期間です。中学校や学年等によって給食の回数は異なります。 「残高・履歴照会」メニューで確認し、足りない場合は、前月20日までに、 追加でお支払いください。

・利用可能なコンビニエンスストアについては、払込用紙裏面をご確認ください。

・払込用紙1枚につき145円の払込手数料をご負担いただきます。

・払込用紙で入金いただいた給食費は、

翌日(土・日・祝日の場合は翌平日)午後3時頃にシステム残高へ反映されます。

・払込用紙には有効期限があります。有効期限内であれば、学年・クラス・学校 (枚方市立中学校のみ)が変わっても、そのままお使いいただけます。

・払込用紙を紛失された場合は、再発行が可能です。 コールセンターへお問い合わせください。 再発行には<u>1週間程度</u>かかります。

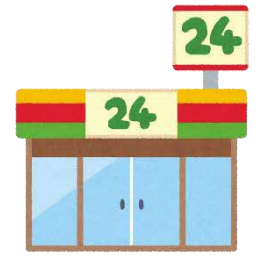

### ~クレジットカードの場合①~

予約操作と合わせ、給食費のお支払いが必要です。 ご入金方法は、コンビニ払込用紙、クレジットカード、口座振替のいずれかです。

クレジットカードで入金する場合

ログインしていただき、「収納処理」メニューからクレジットカードにてお支払いいただきます。利用可能なカードは、VISAカードまたはマスターカードです。

#### | 『収納処理』メニューを選択

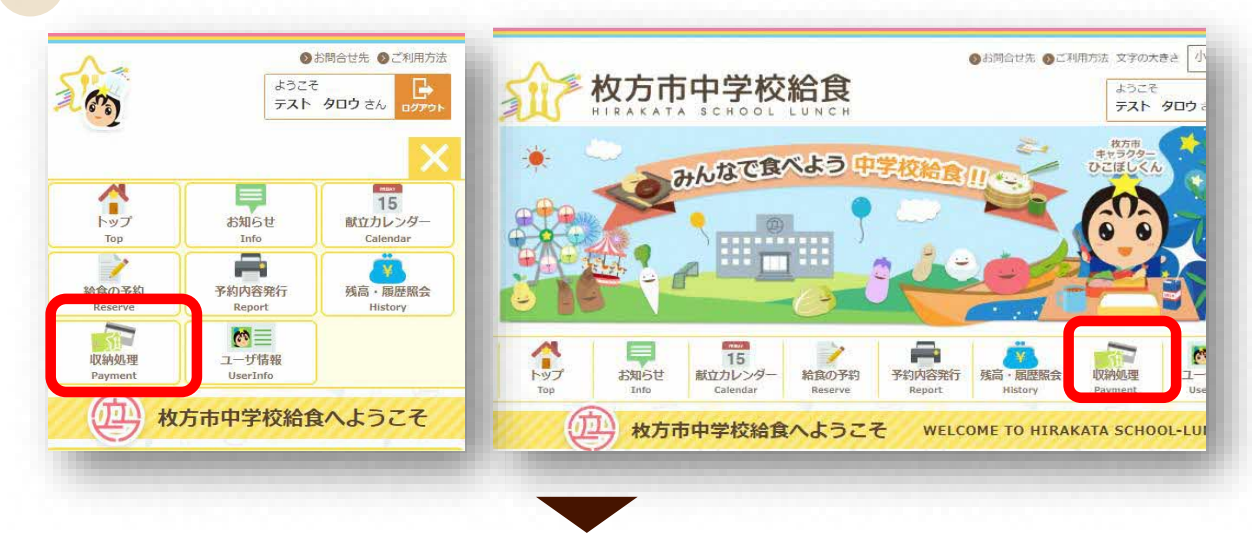

2 『クレジット決済を開始』を選択

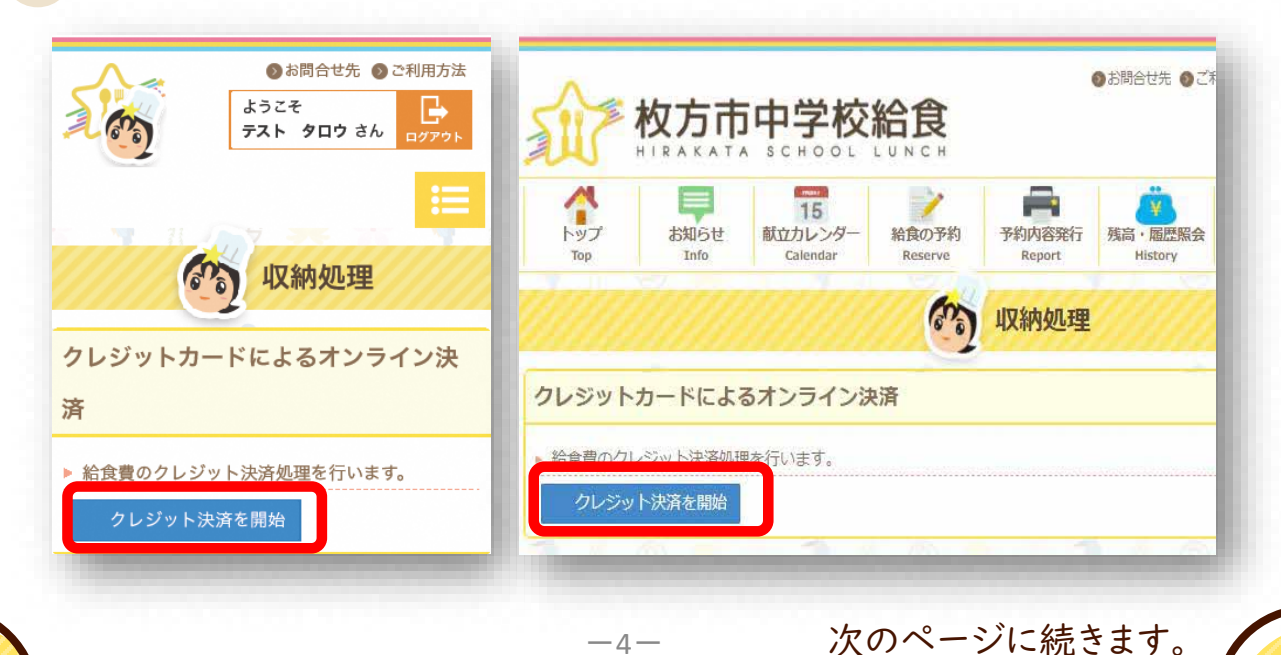

給食費を入金する ~クレジットカードの場合②~

#### 3 決済金額を選び、『次へ進む』を選択

| 10 6 AANDACHE     |                    |
|-------------------|--------------------|
| クレジットカードによるオンライン決 | 12 収納処理            |
| §                 | クレジットカードによるオンライン決済 |
| 決済金額を選択してください。    | ▶ 決済金額を選択してください。   |
| 決済金額とは別に手数料が必要です。 | 決済金額とは別に手数料が必要です。  |
| 決済金額: 6,600円 ≎    | 決済金額: 6.600 円 🗸    |

決済金額は、以下の3種類からお選びいただけます。 1回の決済につき、決済金額の1%の手数料をご負担いただきます。

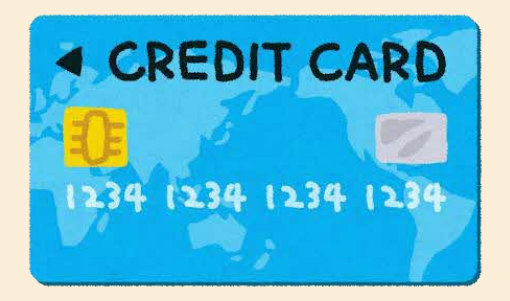

#### 【金額】 6,600円

(6,600円+手数料66円が決済されます。) 20食分(約1ヶ月分\*)の給食費

13,200円

(13,200円+手数料132円が決済されます。)40食分(約2ヶ月分<sup>\*</sup>)の給食費

33,000円

(33,000円+手数料330円が決済されます。)100食分(約半年分\*)の給食費

次のページに続きます。

※ 目安の期間です。中学校や学年等によって給食の回数は異なります。 「残高・履歴照会」メニューで確認し、足りない場合は前月20日までに追加で お支払いください。

### ~クレジットカードの場合③~

#### 4 決済内容を確認し、カード情報と電話番号またはメールアドレスを入力後、 『次へ』を選択

| 枚方市 中学校給食费決済                                                                                                    | 枚方市 中学校統負告決済                                                                                                    |
|----------------------------------------------------------------------------------------------------|----------------------------------------------------------------------------------------------------|
|                                                                                                    | ブ知田市交                                                                                                    |
| ご利用内容                                                                                                    |                                                                                                    |
| 0 取引詳細                                                                                                    | 0 取引詳細                                                                                                    |
|                                                                                                    | オーダーID 249999920240821000019                                                                                                    |
| オーダーID                                                                                                    | 取引度要 枚方市中学校給食の給食費の決済商動です。                                                                                                    |
| 2499999920240821000019                                                                                                    | ◆利用可能なカードは「ビザカード」または「マスターカード」のみです。◆本人認証情報入                                                                                                    |
| 取引概要                                                                                                    | 取引送明 力場へは、決済に使用されるクレジットカード会社へ登録いただいている電話番号もしくはメ<br>ールアドレスをご入力ください。◆税送料は決済手数料です。                                                                                                    |
| 枚方市中学校給食の給食費の決済画面です。                                                                                                    |                                                                                                    |
| 取引説明                                                                                                    | Vicinitia destina della della |
| ◆利用可能なカードは「ビザカード」または「マスタ<br>ーカード」のみです。◆本人認証情報入力優へは、決<br>強に使用されるクレジットカード会社へ登録いただい<br>ている電話番号もしくはメールアドレスをご入力くだ<br>さい。◆税送料は決済手数料です。 |                                                                                                    |
| 利用金額                                                                                                    | カレジョトカード                                                                                                    |
| ¥6,600                                                                                                    | クレジットカード番号                                                                                                    |
| 稅送料                                                                                                    | 半角雪字、ハイフル、不曼                                                                                                    |
| ¥66                                                                                                    | 有効問題(月) 有効問題(年)                                                                                                    |
|                                                                                                    | 月 ▼ 年 ▼                                                                                                    |
| 行行                                                                                                    | 名義人<br>Data and a state state state                                                                                                    |
| ¥6,666                                                                                                    | 「名和人吃人刀(平西東子)                                                                                                    |
|                                                                                                    | セキュリティコード カード東京の学生で3時(AMFY)は東京445                                                                                                    |
| お支払い手続き                                                                                                    | apeq active<br>1.0 - 1 million for 1 - 1 mill for some of a transition for all (11)                                                                                                    |
|                                                                                                    | ★協力面<br>一括払 ▼                                                                                                    |
| クレジットカード                                                                                                    | *1.272時期3.7 h                                                                                                    |
| フレジットカード番号                                                                                                    | メールアドレスまたは電話番号を入力してください。                                                                                                    |
| 半角数字。ハイフン(-)不要                                                                                                    | メールアドレス                                                                                                    |
| 与効期限 (月)                                                                                                    | samplegerample.com                                                                                                    |
| 月 🔹                                                                                                    | メールアドレス(確認用)<br>ExercisedTaysemptin (Year                                                                                                    |
| 与効期限(年)                                                                                                    | andenikanan karana                                                                                                    |
| ⊈ ▼                                                                                                    | ● 携帯 向右 職場                                                                                                    |
| 当義人                                                                                                    | ••• 09012345678                                                                                                    |
| 名義人を入力(半角英字)                                                                                                    |                                                                                                    |
| マキュリティコード                                                                                                    | × 1                                                                                                    |
| カード裏面の数字下3桁 (AMEX(は表面4桁)                                                                                                    |                                                                                                    |
| 专业方法                                                                                                    |                                                                                                    |
| 一括払                                                                                                    |                                                                                                    |
| 本人認証情報入力                                                                                                    |                                                                                                    |
| メールアドレスまたは電話番号を入力してください。                                                                                                    |                                                                                                    |
| メールアドレス                                                                                                    |                                                                                                    |
| sample@example.com                                                                                                    |                                                                                                    |
| メールアドレス (確認用)                                                                                                    |                                                                                                    |
| sample@example.com                                                                                                    |                                                                                                    |
| <ul><li>該新号</li><li>● 携帯 目宅 職場</li></ul>                                                                                         |                                                                                                    |
| • • 09012345678                                                                                                    |                                                                                                    |
| ×^                                                                                                    |                                                                                                    |
|                                                                                                    | -6- 次のページに結ちます                                                                                                    |

~クレジットカードの場合④~

#### 支払い内容を確認し、『確定』を選択

5

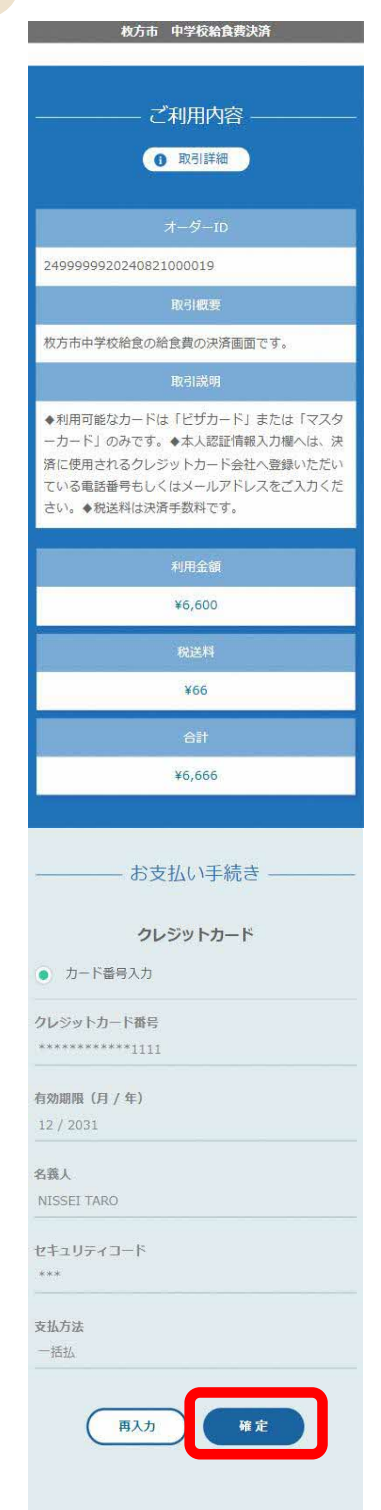

|                                                                                                    |                            | 0 取引詳細                                                               |                                            |
|----------------------------------------------------------------------------------------------------|----------------------------|----------------------------------------------------------------------|--------------------------------------------|
| オーダーID                                                                                                    | 24999999920                | 0240821000019                                                        |                                            |
| 取引概要                                                                                                    | 枚方市中学校                     | 給食の給食費の決済画面です。                                                       |                                            |
| 取引説明                                                                                                    | ◆利用可能な<br>力構へは、決<br>ールアドレス | カードは「ビザカード」または「マスターカ<br>済に使用されるクレジットカード会社へ登録<br>をご入力ください。◆税送料は決済手数料で | ード」のみです。◆本人認証情報入<br>いただいている電話番号もしくはメ<br>す。 |
| 1/Rea                                                                                                    | l                          | REX IN                                                               | 合計                                         |
| ¥6,600                                                                                                    |                            | ¥66                                                                  | ¥6,666                                     |
| <ul> <li>カード毎号入力</li> </ul>                                                                                                    |                            | クレジットカード                                                             |                                            |
|                                                                                                    |                            | クレジットカード                                                             |                                            |
| <ul> <li>カード毎号入力</li> <li>クレジットカード番号</li> <li>・・・・・・・・・・・・・・・・・・・・・・・・・・・・・・・・・・・・</li></ul>                                                                                                    |                            | クレジットカード                                                             |                                            |
| <ul> <li>カード番号入力</li> <li>クレジットカード番号<br/>1111</li> <li>約加回線(月/年)<br/>12/2031</li> </ul>                                                                                                    |                            | <i>2</i> レジットカ−ド                                                     |                                            |
| <ul> <li>カード参与入力</li> <li>クレジットカード前号</li> <li>1311</li> <li>約3回回 (方 / 和)</li> <li>12 / 2031</li> <li>各族人</li> <li>MISSELCON TARO</li> </ul>                                                                                                    |                            | クレジットカード                                                             |                                            |
| <ul> <li>カード巻与入力</li> <li>クレジットカード巻号</li> <li>ギリカード巻号</li> <li>ギリカード巻号</li> <li>イタン</li> <li>キリカー(月/中)</li> <li>ロンション</li> <li>ロンション</li> <li>ロンショ</li></ul> |                            | クレジットカード<br>                                                         |                                            |

-7-

次のページに続きます。

~クレジットカードの場合⑤~

6 決済完了『サイトに戻る』を選択

| ① 取引詳細                                                                                                    |                                                                                                    |                                                                                                    |                                                                                                    | ご利用内容                                                                                                    |                                                                                                    |                                                                                                    |                                                           |
|----------------------------------------------------------------------------------------------------|----------------------------------------------------------------------------------------------------|----------------------------------------------------------------------------------------------------|----------------------------------------------------------------------------------------------------|----------------------------------------------------------------------------------------------------|----------------------------------------------------------------------------------------------------|----------------------------------------------------------------------------------------------------|-----------------------------------------------------------|
| i terrere                                                                                                    |                                                                                                    |                                                                                                    |                                                                                                    |                                                                                                    |                                                                                                    |                                                                                                    |                                                           |
| オーダーの                                                                                                    |                                                                                                    |                                                                                                    |                                                                                                    | ① 取引詳細                                                                                                    |                                                                                                    |                                                                                                    |                                                           |
| 999920240821000019                                                                                                    |                                                                                                    |                                                                                                    |                                                                                                    |                                                                                                    |                                                                                                    |                                                                                                    |                                                           |
| 取引概要                                                                                                    |                                                                                                    | オーダーID                                                                                                    | 249999992                                                                                                    | 20240821000019                                                                                                    |                                                                                                    |                                                                                                    |                                                           |
| 市中学校給食の給食費の決済                                                                                                    | 御田です。                                                                                                    | Hochards                                                                                                    | 約方市由学校                                                                                                    | 交給食の給食費の油落両面です                                                                                                    |                                                                                                    |                                                                                                    |                                                           |
| 取引説明                                                                                                    |                                                                                                    | 40.5460.55                                                                                                    | 17. Providence                                                                                                    | иленики су.                                                                                                    |                                                                                                    |                                                                                                    |                                                           |
| 日の駅はカートは1ビザカー<br>-ド」のみです。◆本人認証<br>使用されるクレジットカード<br>5電話番号もしくはメールア<br>◆税送料は決済手数料です。                                                                                                    | トリ または 1マスタ<br>皆報2力爆へは、決<br>会社へ登録いただい<br>?ドレスをご入力くだ<br>f.                                                                                                    | 取引説明                                                                                                    | ◆利用可能な<br>力欄へは、ジ<br>ールアドレン                                                                                                    | なカードは「ピザカード」または「<br>決済に使用されるクレジットカード<br>スをご入力ください。◆税送料は決                                                                                                    | マスターカード」のみで<br>会社へ登録いただいてい<br>斉手数料です。                                                                                                    | す。◆本人認証情報〕<br>る電話番号もしくは>                                                                              |                                                           |
| 利用金額                                                                                                    |                                                                                                    | 利用金                                                                                                    | 額                                                                                                    | 税送料                                                                                                    |                                                                                                    | 合計                                                                                                    |                                                           |
| ¥6,600                                                                                                    |                                                                                                    | ¥6.60                                                                                                    | 0                                                                                                    | ¥66                                                                                                    |                                                                                                    | ¥6.666                                                                                                |                                                           |
| 积送料                                                                                                    |                                                                                                    | +0,00                                                                                                    |                                                                                                    | 700                                                                                                    |                                                                                                    | 10,000                                                                                                |                                                           |
| ¥66                                                                                                    |                                                                                                    |                                                                                                    |                                                                                                    |                                                                                                    |                                                                                                    |                                                                                                    |                                                           |
| âlț                                                                                                    | 1                                                                                                    |                                                                                                    |                                                                                                    | +>+++++++++++++++++++++++++++++++++++++                                                                                                    | +                                                                                                    |                                                                                                    |                                                           |
| ¥6,666                                                                                                    |                                                                                                    |                                                                                                    |                                                                                                    | 一 の又払い于続け                                                                                                    | e                                                                                                    |                                                                                                    |                                                           |
|                                                                                                    |                                                                                                    | お支払い手続きが完了                                                                                                    | しました。                                                                                                    |                                                                                                    |                                                                                                    |                                                                                                    |                                                           |
| お古せいエキ                                                                                                    | 15 T                                                                                                    | 決済手段                                                                                                    |                                                                                                    | クレジットカード決済                                                                                                    |                                                                                                    |                                                                                                    |                                                           |
| 03×11101-5-8                                                                                                    |                                                                                                    | 支払方法                                                                                                    |                                                                                                    | 一括払                                                                                                    |                                                                                                    |                                                                                                    |                                                           |
| い手続きが完了しました。                                                                                                    |                                                                                                    | カレーマットカー                                                                                                    | 1148                                                                                                    | ***********1111                                                                                                    |                                                                                                    |                                                                                                    |                                                           |
| タチャレー クレジットカート                                                                                                    | -17.A                                                                                                    | 202770                                                                                                    |                                                                                                    |                                                                                                    |                                                                                                    |                                                                                                    |                                                           |
| 9955 **********************************                                                                                                    | *1111                                                                                                    |                                                                                                    |                                                                                                    | サイトに戻る                                                                                                    |                                                                                                    |                                                                                                    |                                                           |
| 59 hg                                                                                                    |                                                                                                    | -                                                                                                    |                                                                                                    | サイトに戻る                                                                                                    |                                                                                                    |                                                                                                    |                                                           |
| 2252<br>(9775288<br>(231)<br>(231)<br>(231 | *1111<br>赴明台社先 @ 二利用方法<br>2 9日9 古人 @ 2700-                                                                                                    | <b>秋</b><br>11                                                                                                    | 攻方市                                                                                                    | UTTERS                                                                                                    | 0 State                                                                                                    | <ul> <li>①ご利用万臣 又至の大<br/>ようこそ<br/>ヒラカタ</li> </ul>                                                     | قد الله الله الله الله الله الله الله الل                 |
| 2012<br>941588<br>941588<br>2025<br>2025<br>2029<br>2029<br>2029<br>2029<br>2029<br>2029                                                                                                    | *1111<br>を明らせた。 ○ご約用方法<br>● タロウさん、 ひかつか<br>につかった。<br>・<br>・<br>・<br>・<br>・<br>・<br>・<br>・<br>・<br>・<br>・<br>・<br>・                                                                                                    | を<br>た<br>N1<br>N1<br>N1<br>N1<br>N1<br>N1<br>N1<br>N1<br>N1<br>N1                                                                                                    | 2万市中<br>8.4 × 4 × 4<br>23%5世<br>10%                                                                                                    | サイトに戻る<br>中学校給食<br>SCA OC LUNCH<br>ACTU-29-<br>Calendar<br>ACTU-29-<br>Calendar<br>ACTU-29-<br>Calendar<br>ACTU-29-<br>Calendar<br>ACTU-29-<br>ACTU-29-<br>ACTU-                                                                                                    | あ 語合せた<br>を が 語合せた<br>を の で あ 語合せた<br>を の で の の の の の の の の の の の の の の の の の                                                                                                    | <ul> <li>ご利用方正 文学の大<br/>ようこそ<br/>ヒラカタ</li> <li>細会<br/>マン研修理<br/>Payment</li> </ul>                    | 目立 小 中 大<br>907 2 k 0770ト<br>コーザ語程<br>UserInfa            |
| 2015日<br>(サイトにあ)<br>(サイトにあ)<br>()<br>()<br>()<br>()<br>()<br>()<br>()<br>()<br>()<br>(                                                                                                    | *111<br>起期色性先 @ ごり用力は<br>学 タロウさん<br>でリット<br>イン決済結果<br>よるオンライン決                                                                                                    | Normality of the second second                                                                                                    |                                                                                                    | (フィトに戻る)<br>ヤ学校給食<br>SCHOOL LUNCH<br>15<br>KH2D/Dンター<br>Celerate<br>3<br>KH2D/Dンター<br>2<br>3<br>3<br>3<br>5<br>5<br>5<br>5<br>5<br>5<br>5                                                                                                    | を開合せた<br>将内音発行<br>Report                                                                                                    | <ul> <li>ご利用方法 文学の大<br/>ようこそ<br/>ヒラカタ</li> <li>調査<br/>ア<br/>Pyyment</li> </ul>                        | 程之 ① 申 大<br>907 240<br>20795<br>21-15日報<br>Useride        |
| (アイトには)<br>(アイトには)<br>(アイトには)<br>(アイトには)<br>(アイトには)<br>(アイトには)                                                                                                    | *1111<br>を初めせた。こそり用力は<br>を クロウ さん できかり、<br>ですかり、<br>・<br>イン決済結果<br>よるオンライン決                                                                                                    | NH<br>NH<br>NH<br>NH<br>NH<br>NH<br>NH<br>NH<br>NH<br>NH<br>NH<br>NH<br>NH<br>N                                                                                                    | 2500<br>23052<br>100<br>100                                                                                                    | サイトに戻る<br>たののしてしいでは<br>まこれののしてしいでは<br>まこれののしてしいでは<br>またのののでしたのです。<br>またのののでは、<br>またのののです。<br>またのののです。<br>またのののです。<br>またのののです。<br>またのののです。<br>またのののです。<br>またのののです。<br>またのののです。<br>またのののです。<br>またのののです。<br>またのののです。<br>またのののです。<br>またのののです。<br>またのののです。<br>またのののです。<br>またのののです。<br>またのののです。<br>またのののです。<br>またののです。<br>またのののです。<br>またのののです。<br>またののです。<br>またのです。<br>またののです。<br>またののです。<br>またののです。<br>またのです。<br>またのです。<br>またのです。<br>またのです。<br>またのです。<br>またのです。<br>またのです。<br>またののです。<br>またののです。<br>またのです。<br>またののでで、<br>またのでで、<br>またのでで、<br>またのです。<br>またので、<br>またので、<br>またので、<br>またので、<br>またので、<br>またので、<br>またので、<br>またので、<br>またので、<br>またので、<br>またので、<br>またので、<br>またので、<br>またので、<br>またので、<br>またので、<br>またので、<br>またので、<br>またので、<br>またのので、<br>またのので、<br>またので、<br>またのので、<br>またので、<br>またのので、<br>またのので、<br>またのので、<br>またのので、<br>またのので、<br>またので、<br>またのので、<br>またののでで、<br>またのので、<br>またのので、<br>またのので、<br>またのので、<br>またのので、<br>またのので、<br>またのので、<br>またののででので、<br>またののでで、<br>またののででのでので、<br>またののでで、<br>またののでで、<br>またののででのでのでのででのでででのでのでででのでででのでのででででででのででででで                                                                                                    | ま 開合せた<br>を 開合すた<br>を 開合すた<br>を 開合すた<br>を 開合すた<br>を 開合すた<br>を 開合すた<br>を 開合すた<br>を 開合すた<br>を 見 の で の の の の の の の の の の の の の の の の の                                                                                                    | <ul> <li>ご利用方法 文字の大</li> <li>ようこそ</li> <li>ヒラカタ</li> <li>Bilch<br/>Rumbill<br/>Payment</li> </ul>     | 82 () () () () () () () () () () () () ()                 |
| 2015日<br>(サイトにある<br>サイトにある<br>(マイトにある<br>(マイトにある<br>(マイトにある)<br>(マイトにある<br>(マイトにある)<br>(マイトにある)<br>(マイト)<br>(マイトにある)<br>(マイト)<br>(マイト)<br>(マイ)<br>(マイト)<br>(マイト)<br>(マイト)<br>(マイト)<br>(マイト)                                                                                                    | *1111<br>を初のさた。<br>を知のさた。<br>ですり用力は<br>ですり用力は<br>ですり<br>ですり<br>ですり<br>ですり<br>ですり<br>ですり<br>ですり<br>ですり                                                                                                    | Карала<br>Карала<br>С<br>С<br>С<br>С<br>С<br>С<br>С<br>С<br>С<br>С<br>С<br>С<br>С<br>С<br>С<br>С<br>С<br>С | 25052<br>3062<br>Kickasz                                                                                                    | サンライン決済<br>サンライン決済<br>サンライン決済<br>サンライン決済                                                                                                    | ま の<br>ま の<br>ま の<br>ま の<br>ま の<br>ま の<br>ま の<br>ま                                                                                                    | <ul> <li>ご利用方法 文字の大</li> <li>ようこそ</li> <li>とうカタ</li> <li>調査</li> <li>Warment</li> </ul>               | ₹₹ ₽ ₹.<br>909 ₹.6.<br>2                                  |
| 2015日<br>(サイトにある<br>サイトにある<br>(サイトにある<br>(シートには)<br>(シートには)<br>中子に始ま用<br>中来の始ま用<br>中来の時まま<br>(サイトにある<br>(サイトにある)<br>(サイトにある)<br>(サイト)<br>(サイトにある)<br>(サイトにある)<br>(サイト)<br>(サイトにある)<br>(サイト)<br>(サイト)                                                                                                    | *1111<br>を期合せた。ここり用力は<br>を タロウ さん できり用力は<br>ですり用力は<br>を タロウ さん できり用力は<br>ですり用力は<br>ですり<br>ですり<br>ですり<br>ですり<br>ですり<br>ですり<br>ですり<br>ですり                                                                                                    | Карана           Карана           К                                                                                                    | С <b>БПР</b><br>33462<br>лобо                                                                                                    | サイトに戻る<br>たごののに、といいでは<br>をたののに、といいでは<br>をたののに、といいでは<br>たののためので、<br>たのので、<br>たののでので<br>たのので<br>たのので<br>たのので、<br>たのので、<br>たのので、<br>たのので |                                                                                                    | <ul> <li>ご利用方法 文学の大</li> <li>ようこそ</li> <li>ヒラカタ</li> <li>調会</li> <li>取納新聞</li> <li>Payment</li> </ul> | ₹₹ \$P\$ 大<br>9D9 2.4.,<br>00005<br>2                     |
|                                                                                                    | *1111<br>2007年の<br>第回2章化<br>第回2章化<br>1007年の<br>1007年の<br>1007<br>1007<br>1007<br>1007<br>1007<br>1007<br>1007<br>1007<br>1007<br>1007<br>1007<br>1007<br>1007<br>1007<br>10                                                                | роска<br>Каралија<br>Каралиј                                                                                                    | マカ市中<br>33週6世<br>2000                                                                                                    |                                                                                                    |                                                                                                    | <ul> <li>ご利用方法 文平の大<br/>とうこそ<br/>ビラカタ</li> <li>読金<br/>()<br/>取納新聞<br/>Payment</li> </ul>              | 82 (Δ) (Ψ) (大)<br>907 2.0,<br>0770<br>0                   |
| 29.57<br>(サイトに届)<br>(サイトに届)<br>(サイトに届)<br>(1)<br>(1)<br>(1)<br>(1)<br>(1)<br>(1)<br>(1)<br>(1                                                                                                    | *1111<br>2010日<br>2010日 | Сорона<br>Калана<br>Каланана<br>Калана<br>Каланана<br>Каланана<br>Каланана<br>Калана<br>Калана<br>Калана<br>Калана<br>Калана<br>Каланана<br>Калана<br>Калана<br>Кал                                                                                                    | С <u>Б</u> ПР<br>2356<br>2050<br>2050<br>2000<br>2000<br>20 |                                                                                                    |                                                                                                    | <ul> <li>ご利用方正 文平の大</li> <li>ようこそ</li> <li>ビラカタ</li> <li>第二会 (1955)</li> <li>Payneet</li> </ul>       | Et ()) (P) (大)<br>907 24) (0779)<br>(1-158)<br>(Jertific) |
| 22.527<br>(ディトに届)<br>(ディトに届)<br>(ディトに届)<br>(テクストードにし)<br>(デジットカードにし)<br>(デジットカードにし)<br>(デジットカードにし)<br>(デジットカードにし)<br>(デジットカードにし)<br>(デジットカードにし)<br>(デジットカードにし)<br>(デジットカードに)<br>(デジットカード)<br>(デジットカード)<br>(デジットカード)<br>(デジットカード)<br>(デジットカード)<br>(デジット)                                                                                                    | *1111<br>上明らせた。これ明方法<br>クロウさん でプロ・<br>クロウさん でプロ・<br>にプロ・<br>たがた<br>6,600円<br>6,666円<br>第7しました。                                                                                                    | レ<br>トップ<br>トップ<br>マレジットカー<br>クレジットカー                                                                                                    | マカ市中<br>23%62<br>Infe<br>ド大康が完了し                                                                                                    |                                                                                                    | <ul> <li>シボらせ先</li> <li>・「見内音変行<br/>Report</li> <li>・「「」」</li> <li>・「」」</li> <li>・「」」</li> <li>・「」」</li> <li>・、のの門</li> <li>・、のの門</li> <li>・、のの門</li> <li>・、のの門</li> <li>・、のの門</li> <li>・、のの一</li> <li>・、のの一</li> <li>・</li> <li>・</li> <li>・</li> <li>・</li> <li>・</li> <li>・</li> <li>・</li> <li>・</li> <li>・</li> <li>・</li> <li>・</li> <li>・</li> <li>・</li> <li>・</li> <li>・</li> <li>・</li> <li>・</li> <li>・</li> <li>・</li> <li>・</li> <li>・</li> <li>・</li> <li>・</li> <li>・</li> <li>・</li> <li></li></ul> | <ul> <li>ご利用方法 文学の大<br/>ようこそ<br/>ビラカタ</li> <li>調査<br/>取消動設置<br/>Payment</li> </ul>                    | Bさ 小 史 大<br>902 2人<br>0777<br>2一 サ格盤<br>Userdeb           |

・クレジットカードで入金いただいた給食費は、即時にシステム残高へ反映されます。

- ·決済後、「残高・履歴照会」メニューから決済された金額が残高へ反映されて いることをご確認ください。
- ・決済後、残高に反映されていない場合は、時間をおいてご確認ください。 それでも反映されていない場合は、コールセンターへお問い合わせください。
- ・残高に応じてその都度決済が必要です。自動で引き落とされることはありません。

給食費を入金する ~口座振替の場合①~

予約操作と合わせ、給食費のお支払いが必要です。 ご入金方法は、コンビニ払込用紙、クレジットカード、口座振替のいずれかです。

口座振替で入金する場合

ロ座振替にお申込みいただくと、毎月10日頃にシステム残高が一定金額を下回っている場合、毎月20日頃にお申込みいただいたロ座から自動で給食費が引き落とされます。

お申込みされてから振替開始までは4~5ヶ月程度かかります。 振替開始まではコンビニ払込用紙またはクレジットカードにてご入金ください。

口座振替開始までの流れ

口座振替依頼書の受取

ロ座振替を希望する場合は、学校または、おいしい給食課にお申し出いただき、「ロ座振替依頼書」をお受け取りください。

口座振替依頼書の記入・提出

必要事項(給食費の引き落としに利用する口座情報や生徒情報など)を ご記入の上、学校またはおいしい給食課へご提出ください。

4~5ヶ月程度

振替開始

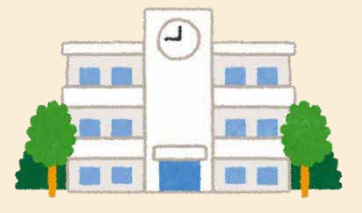

次のページに続きます。

給食費を入金する ~口座振替の場合②~

口座振替依頼書の記入について

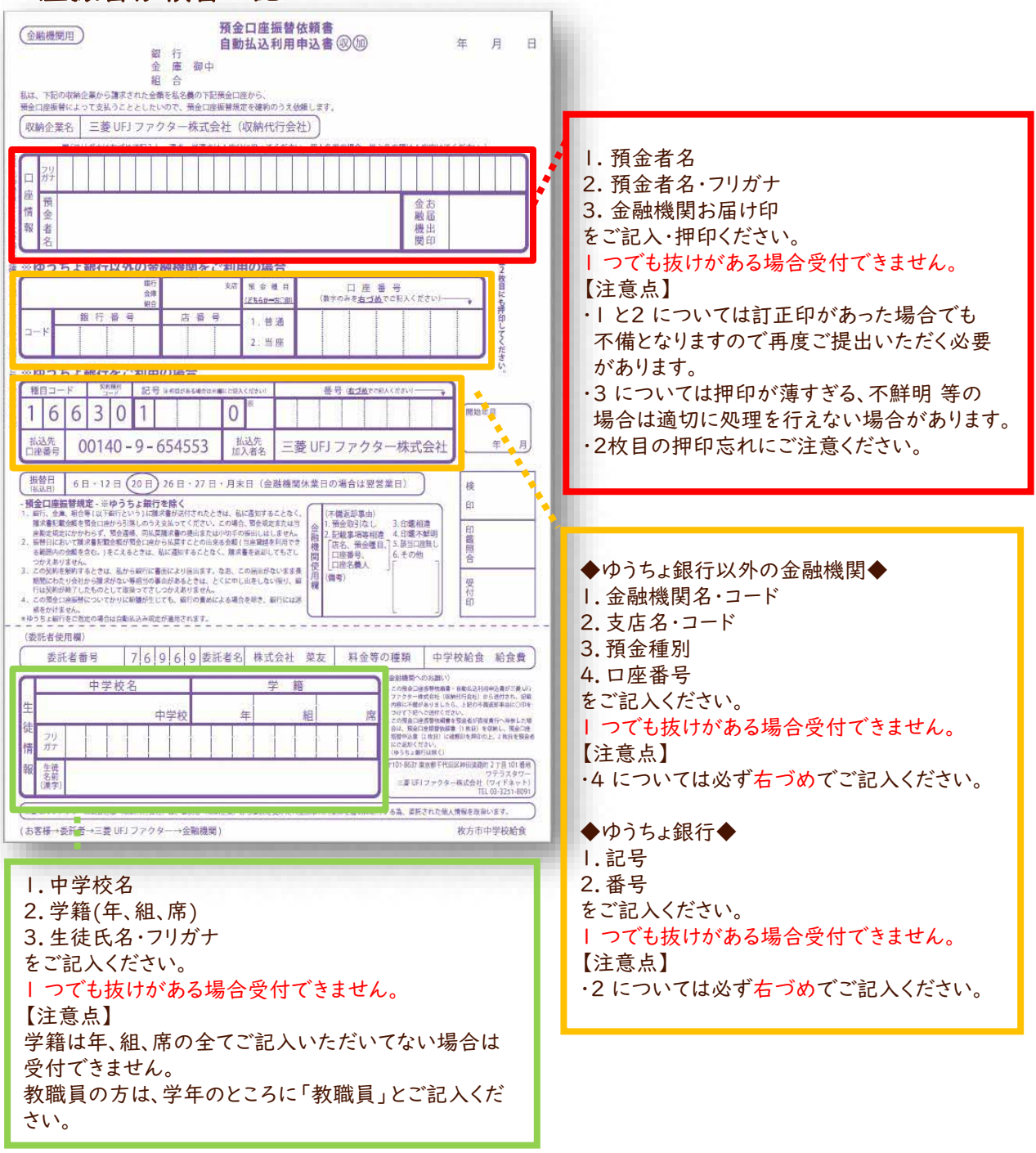

・| 枚目、2 枚目は必ずセットで学校またはおいしい給食課へご提出ください。

・3 枚目は控えとしてご自身で保管してください。

・金融機関へ直接ご提出いただかないよう、お願いいたします。

-10-

次のページに続きます。

ロ座振替開始後の毎月の流れ

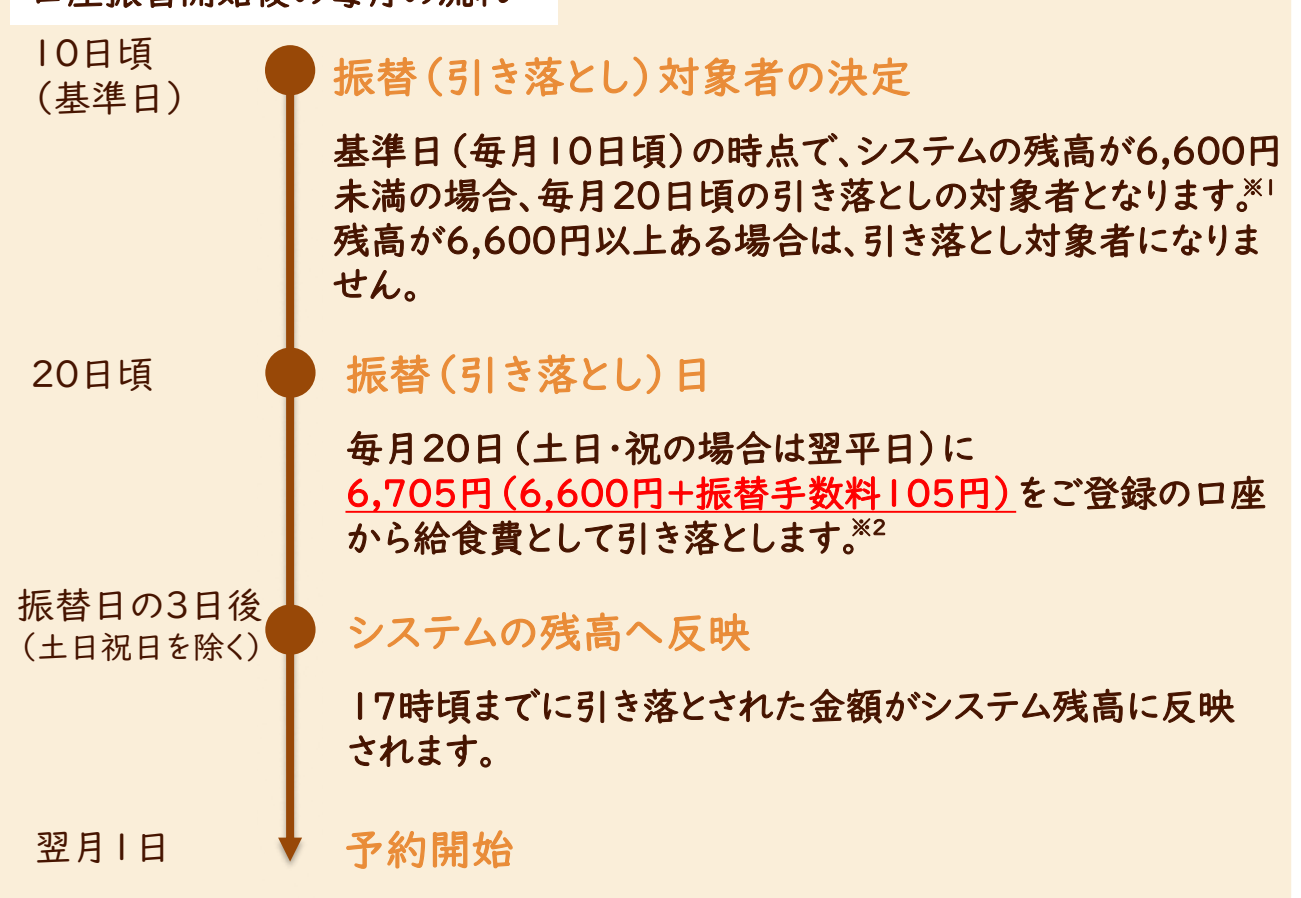

給食費を入金する

~口座振替の場合③~

・引き落とされた給食費は、翌月1日から予約が開始される分に使用可能です。 引き落としの当月予約を受け付けている分にはお使いいただけません。 (例)1月20日振替分は2月1日から予約開始の3月分に利用可能。

・ロ座の残高不足等で引き落としができなかった場合は、「払込用紙」または「クレ ジットカード」にてご入金ください。

- ※1 給食のご利用状況に関わらず、基準日に残高が6,600円未満の場合は、 引き落としの対象者となります。口座振替を停止されたい場合は、おいしい給 食課へお問い合わせください。
- ※2 基準日までに予約操作をされていない場合、引き落としの対象者とならない 場合があります。毎月必ず基準日までに予約が入る自動予約と合わせてご 利用いただくことをおすすめします。

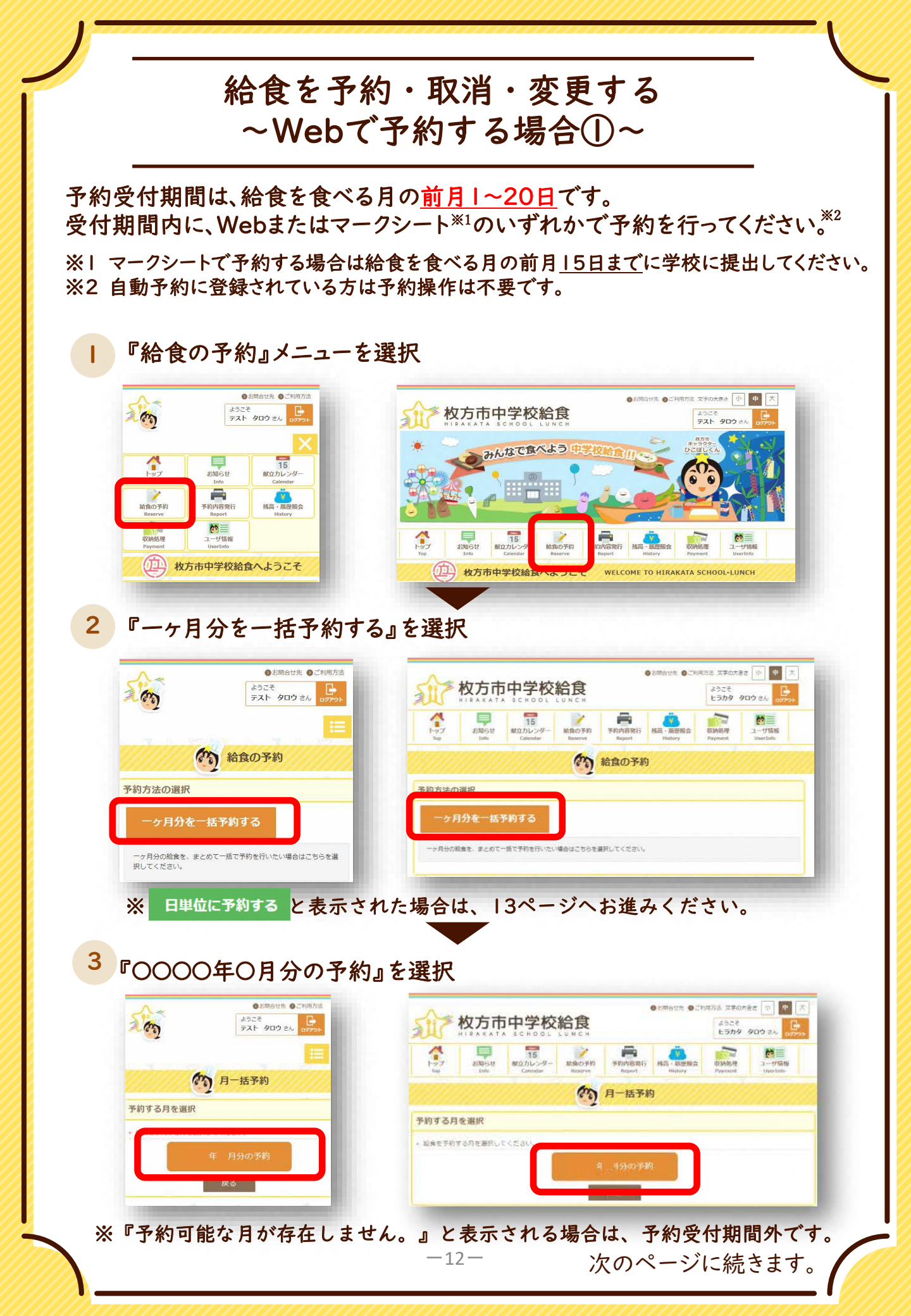

#### 給食を予約・取消・変更する ~Webで予約する場合②~ 4 『基本食(〇〇)の予約』を選択 のう 月一括予約 かう 月一括予約 年月分の予約内容の選択 年 月分の予約内容の選択 予約する内容を選択してください 予約する内容を選択してください 選択した内容で一ヶ月分の予約が行われます 選択した内容で一ヶ月分の予約が行われます 既に予約がある場合は、予約の変更又は取得される 既に手約がある場合は、手約の変更又は取消されます (大盛)(小協)はご飯の黛の違いです (大盛)(小盛)はご飯の量の違いです 現在の予約れた IR 1D 予約を取り消す場合は、 予約のキャンセル 「基本食(小盛)の予約」の下に表示される を選択 予約を変更する場合は、 希望の予約ボタンを選択。(予約内容が上書きされます。) 5 予約完了 ●お問合せ先 ●ご利用方法 文字の大きさ 小 中 大 ◎お問合せ先 ●ご利用方法 ☆ 枚方市中学校給食 ようこそ ようごそ ヒラカタ タロウ さん テスト タロウ さん お知らせ 15 献立カレンダー 納食の予約 予約內容附行 機高·驅艇照会 収納処理 の 月一括予約 en à 月一括予約 年 月分の処理結果 **予約対象の年月** 2021年9月 年 月分の処理結果 予約内容 基本食(標準) × 20日 (6,600 円 処理後の残高 3,630 円 予約対象の年月 2023年11月 基本食(標準) × 20日 (6,600 円) 予約内容 処理後の残高 0円 残高不足のため、仮予約となった日が存在します。この表示が出た場合は、 「仮予約」という残高不足の予約が存在します。 仮予約は、20日までに「コンビニ払込用紙」または「クレジットカード」 にてご入金いただきますと、自動で予約が完了します。 20日までにご入金がない場合、仮予約となっている予約は取り消されます のでご注意ください。 -13-

給食を予約・取消・変更する ~Webで予約する場合(アレルギー申請者)①~ 予約受付期間は、給食を食べる月の前月1~20日です。 受付期間内に、Webまたはマークシート\*1のいずれかで予約を行ってください。\*2 ※1 マークシートで予約する場合は給食を食べる月の前月15日までに学校に提出してください。 ※2 自動予約に登録されている方は予約操作は不要です。 『給食の予約』メニューを選択 法文字の大きさ小中大 ようこそ テスト タロウ さん ログアウ 2000 枚方市中学校給食 ようこそ テスト タロウ さん みんなで食べよ Haust 15 献立カレンダー 内容発行 発高・周歴 1-ザ情報 15 (力) 枚方市中学校給食へようこそ (力) 枚方市中学校給食 WELCOME TO HIRAKATA SCHO 『日単位に予約する』を選択 2 食物アレルギー対応の申請をされた方のみの画面となります。 ф. 2007 ようこそ テスト ハナコ さん 07/01 秋方市中学校給食 ようこそ ヒラカタ タロウ さん 15 献ロカレンター asteste 約6の予約 予約内容券行 残高・開設 COLUMN STATE (か) 給食の予約 かう 給食の予約 日単位に予約する 3 『予約なし』or『基本食(○○)』or『アレルギー食(○○)』を 日ごとに選択 のう月単位の予約 年 月の給食予約 の月単位の予約 各給食日の予約内容を選択してください 後に「予約內容を確定」ボタンを押され されません。ご注意ください。 年 月の給食予約 表示がない日は、行事等で給食の ん。詳しくはおいしい給食課または、各学校へま 各給食日の予約内容を選択してください。 問い合わせください。 ご注意ください。 「すべて〇〇」を選択しますと :飯の量は、1ヶ月同じ量をお選びく しい給食課または、各学校へお問い合わせください。 現在の残高 0円 |ヶ月すべて選択した内容になります \*\*\* \*\*\*\* 予約なし 基本会(標準) 基本会(大路) 月1日 アレルギー言(模煳) 9月1日(水) 基本党(大振 アレルギー意(大盛) アレルギー金(大崎) 予約なし アレルギー言(小盛 基本意(小語 ※すべての日に 確 が表示されている場合は、予約受付期間外です。 ※同じご飯量をお選びください。 次のページに続きます。 -14-

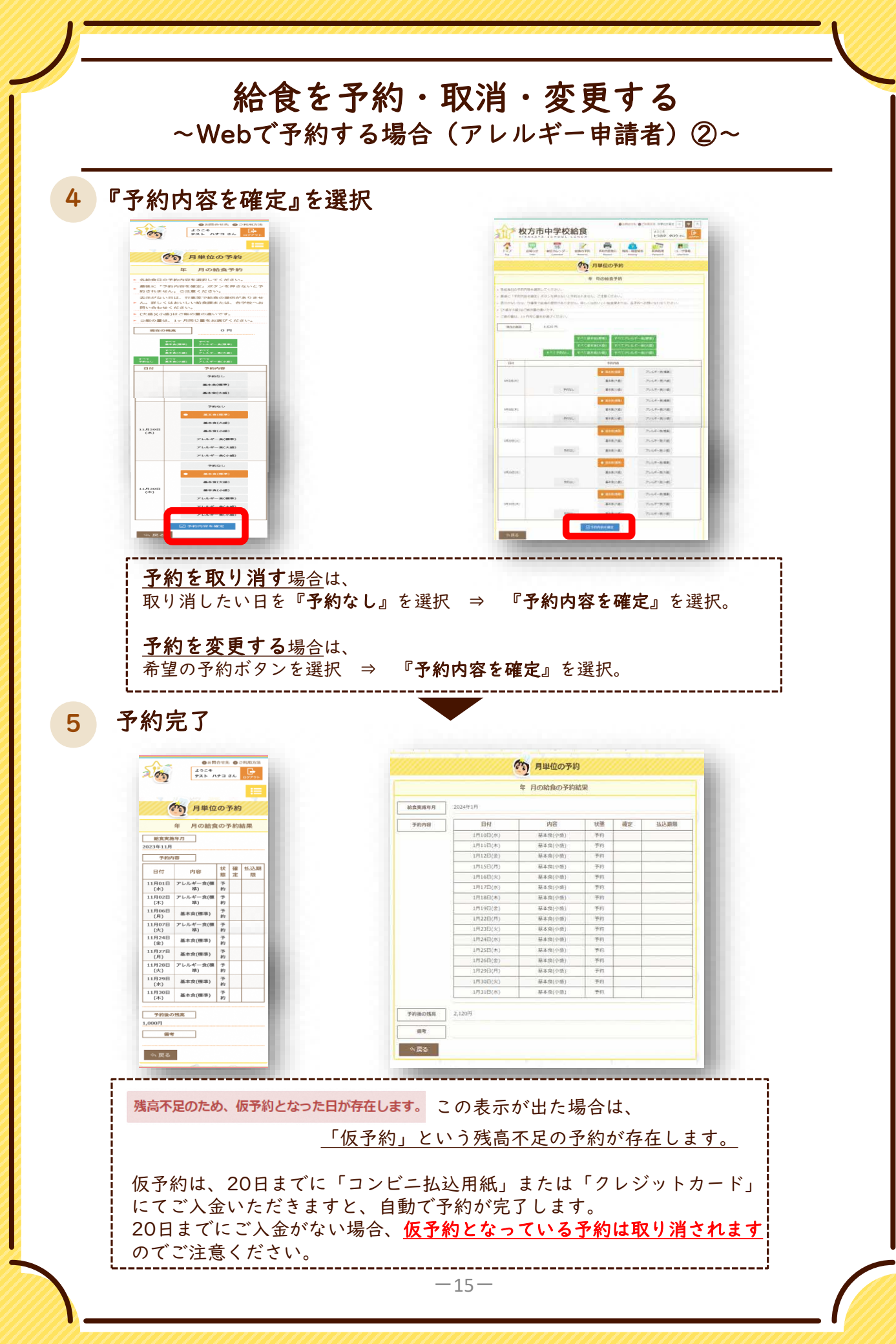

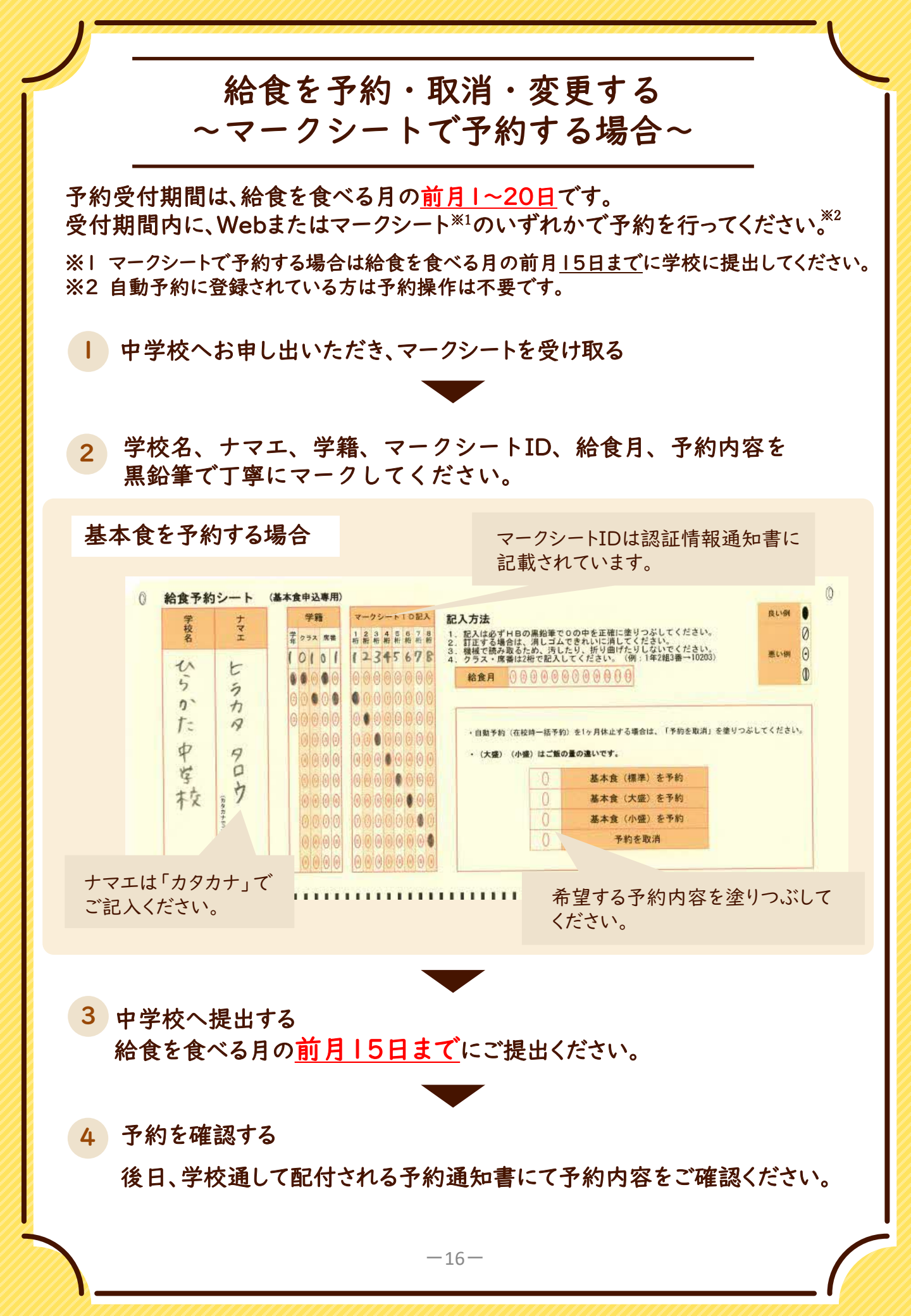

給食を予約・取消・変更する ~マークシートで予約する場合(アレルギー申請者)~ 予約受付期間は、給食を食べる月の前月1~20日です。 受付期間内に、Webまたはマークシート\*1のいずれかで予約を行ってください。\*2 ※1 マークシートで予約する場合は給食を食べる月の前月15日までに学校に提出してください。 ※2 自動予約に登録されている方は予約操作は不要です。 中学校へお申し出いただき、マークシートを受け取る 2 学校名、ナマエ、学籍、マークシートID、給食月、予約内容を 黒鉛筆で丁寧にマークしてください。 ★食物アレルギー対応の申請を アレルギー対応献立を予約する場合 された方のみご予約が可能です。 マークシートIDは認証情報通知書に a 給食予約シート 記 記載されています。 マークシートロ記入 学校 12343678 価格と認行時のため行しにす、前で高りについないことだけでした。 別日に複数マークをしないでください。個種で洗剤ことができません。 ヘニス・使素はな時で見なし、てくりまい、個種を汚剤3素→1000 うス 京香 102 23456789 E th 3 5 ħ 7-00000000000000000 品木賞 9 te 基本度 (大服) 666 業業 000000 \$ 12 アレルギー支援 T 岸 ~ (大声章 0 0 0 0 シコ 校 0.0 0.0 大陸・小康け ご飯の豊く 日毎に希望する予約内容を塗り ナマエは「カタカナ」で |||| 11111111111111 つぶしてください。 ご記入ください。 3 中学校へ提出する 給食を食べる月の前月15日までにご提出ください。 4 予約を確認する 後日、学校通して配付される予約通知書にて予約内容をご確認ください。

### 残高・予約の履歴を確認する

「残高・履歴照会」メニューでは、残高・予約状況の確認と入金 履歴、過去の予約を確認できます。

#### | 『残高・履歴照会』メニューを選択

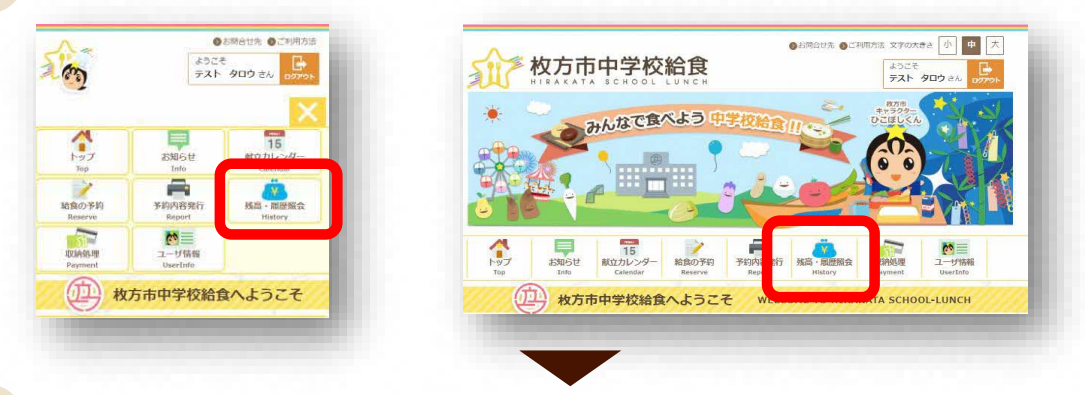

#### 2 残高状況・予約状況が確認できます。

| 67                                  | 2             | 残高                                   | 5.              | 履        | 夏月         | <b>E</b>    | 照会                          |
|-------------------------------------|---------------|--------------------------------------|-----------------|----------|------------|-------------|-----------------------------|
| 利用者情報                               |               |                                      |                 |          |            |             |                             |
| 現在の残高<br>ています。<br>あ名i<br>テスト タロ     | は前ゥ           | 、予約分                                 | ÷               | 引い       | <i>t</i> : | 金割          | が表示され                       |
| 現在の3<br>0円                          | 残             | 高                                    |                 |          |            |             |                             |
| 履歴情報                                |               |                                      |                 |          |            |             |                             |
| 状態が「仮<br>▶ 入会が無い<br><b>照会年月:</b> 20 | 予<br>退<br>)23 | 約」の予<br>合 まれ<br>昨 ♥ [ ^              | <sup>5</sup> 約( | ま、<br>マル | 予約         | 的<br>の<br>へ | )締めまでに<br>なります。<br>検索       |
| 日付                                  | 種別            | 内容                                   | 入金額             | 支払額      | 状態         | 確定          | 備考                          |
| 2023.11.01                          | 予約            | 基本食<br>(標準)<br>親子丼                   | -               | 0<br>円   | 仮予約        |             | 2023.10.06<br>10:57<br>本人予約 |
| 2023.11.02                          | 予約            | 基本食<br>(標準)<br>和風ス<br>パゲテ<br>ィ       | -               | 0<br>円   | 仮予約        |             | 2023.10.06<br>10:57<br>本人予約 |
| 2023.11.06                          | 予約            | 基本食<br>(標準)<br>アジフ<br>ライ<br>(米<br>粉) | -               | 0<br>円   | 仮予約        |             | 2023.10.06<br>10:57<br>本人予約 |
| 2023.11.07                          | 予約            | 基本食<br>(標準)<br>ピビン<br>パ              | -               | 0<br>円   | 仮予約        |             | 2023.10.06<br>10:57<br>本人予約 |
| 2023.11.08                          | 予約            | 基本食<br>(標準)<br>焼き魚<br>(ほっ<br>け)      | -               | 0<br>円   | 仮予約        |             | 2023.10.06<br>10:57<br>本人予約 |
| 2023.11.09                          | 予約            | 基本食<br>(標準)<br>チキン<br>カツ             | -               | 0<br>円   | 仮予約        |             | 2023.10.06<br>10:57<br>本人予約 |

|                                                                                                    |                                                                                                    |                                                                                                    | 7,261=J H                                                                                                    | ELE MIZA                                                          | •                                                                                                    |       |                                                                                                    |
|----------------------------------------------------------------------------------------------------|----------------------------------------------------------------------------------------------------|----------------------------------------------------------------------------------------------------|----------------------------------------------------------------------------------------------------|-------------------------------------------------------------------|----------------------------------------------------------------------------------------------------|-------|----------------------------------------------------------------------------------------------------|
| 者情報                                                                                                    |                                                                                                    |                                                                                                    |                                                                                                    |                                                                   |                                                                                                    |       |                                                                                                    |
| 府の残盗は、                                                                                                    | 予約分を                                                                                                    | 明いに会験が表示されて                                                                                                    | 現在                                                                                                    | F<br>の<br>列                                                       | 丰高                                                                                                    |       |                                                                                                    |
| お名前                                                                                                    | 1                                                                                                    | FZN 900                                                                                                    | -701-                                                                                                    |                                                                   |                                                                                                    |       |                                                                                                    |
| 現在の残高                                                                                                    | 0                                                                                                    | (7)                                                                                                    |                                                                                                    |                                                                   |                                                                                                    |       |                                                                                                    |
| 情報                                                                                                    |                                                                                                    |                                                                                                    |                                                                                                    | 対                                                                 | 象月                                                                                                    |       |                                                                                                    |
| Webs Transiti                                                                                                    | macath                                                                                                    | e altritute arrite a de                                                                                                    | and a second                                                                                                    | 1.1                                                               | 201                                                                                                    |       |                                                                                                    |
|                                                                                                    |                                                                                                    |                                                                                                    |                                                                                                    |                                                                   |                                                                                                    |       |                                                                                                    |
| 年月:2023年                                                                                                    | ✓] 1                                                                                                    | 1月 💙 🔍 HÉ新                                                                                                    |                                                                                                    |                                                                   |                                                                                                    |       | 1                                                                                                    |
| ¥月:2023年<br>日付                                                                                                    | ✓ 1<br>8991                                                                                                    | (月 V Q MAX)<br>内容                                                                                                    | 入金額                                                                                                    | 支払額                                                               | 秋緒                                                                                                    | Mente | · 備考                                                                                                    |
| 年月:2023年<br>日付<br>2021.11.01                                                                                                    | ✓ 1<br>8891<br>9491<br>9491                                                                                                    | (月 ♥ ○ 検知<br>内袋<br>菜★★(編事)<br>ぶりの菜り編件                                                                                                    | 入金額                                                                                                    | 支払額                                                               | 状態                                                                                                    | 確定    | 가~십만)<br>2021-10-01 18-01<br>通身                                                                                                    |
| 年月:2023年<br>日付<br>2021.11.01<br>2021.11.02                                                                                                    | <ul> <li>١</li> <li>١</li></ul> | 1月 ▼ ○ 1歳記<br>内留<br>原末食(標本)<br>広りの研究(編本)<br>ジーボー(標本)<br>ジーボー(管稿)ご                                                                                                    | 入金額                                                                                                    | 数45名<br>ロー<br>の円                                                  | 状態<br>D28週<br>D28週                                                                                                    | Wate  | 編集<br>2021:10:01 108:01<br>ユーザルの<br>10:01:10:01 108:01<br>二ーザル河                                                                                                    |
| キカ: 2023年<br>日付<br>2021.11.01<br>2021.11.02<br>2021.11.04                                                                                                    | <ul> <li>✓</li> <li>✓</li></ul> | 日                                                                                                    | <u>入金額</u>                                                                                                    | <b>交払額</b><br>G円<br>O円                                            | 秋緒<br>1235月<br>1235月<br>1235月<br>1235月                                                                                                    | 確定    | <b>@\$</b><br>1071.10.01 H8:01<br>1 - ∀R(R)<br>1071.10.01 H8:01<br>1 - ∀R(R)<br>1071.10.01 H8:01<br>1 - ∀R(R)                                                                                                    |
| 44.71         20234           1044         2021.11.01           2021.11.02         2021.11.04           2021.11.04         2021.11.04                                        | #89           #89           #89           #89           #89           #89           #89           #89           #89           #89           #89           #89           #89           #89           #89           #89           #89           #89           #89           #89           #89           #89           #89           #89           #89           #89           #89           #89           #89           #89           #89           #89           #89           #89           #89           #89           #89           #89           #89           #89           #89           #89           #89           #89           #89           #89           #89           #89           #89           #89           #89                                                                                                              |                                                                                                    | 入金額<br>                                                                                                    | 244年<br>日本<br>日本<br>日本<br>日本<br>日本                                | 秋朝<br>1233<br>1233<br>1233<br>1233<br>1233<br>1233<br>1233<br>1233<br>1233<br>1233<br>1233<br>1233<br>1233<br>1233<br>1233<br>1233<br>1233<br>1233<br>1233<br>1233<br>1233<br>1233<br>1233<br>1233<br>1233<br>1233<br>1233<br>1233<br>1233<br>1233<br>1233<br>1235<br>1235 | 確定    |                                                                                                    |
| ##         2023#           B#         2021.11.01           2021.11.02         2021.11.04           2021.11.05         2021.11.08                                             | #98           +11           +11           +11           +11           +11           +11                                                                                                    | 17      17      17      17      17      17      17      17      17      17      17      17      17      17      17      17      17      17      17      17      17      17      17      17      17      17      17      17      17      17      17      17      17      17      17      17      17      17      17      17      17      17      17      17      17      17      17      17      17      17      17      17      17      17      17      17      17      17      17      17      17      17      17      17      17      17      17      17      17      17      17      17      17      17      17      17      17      17      17      17      17      17      17      17      17      17      17      17      17      17      17      17      17      17      17      17      17      17      17      17      17      17      17      17      17      17      17      17      17      17      17      17      17      17      17      17      17      17      17      17      17      17      17      17      17      17      17      17      17      17      17      17      17      17      17      17      17      17      17      17      17      17      17      17      17      17      17      17      17      17      17      17      17      17      17      17      17      17      17      17      17      17      17      17      17      17      17      17      17      17      17      17      17      17      17      17      17      17      17      17      17      17      17      17      17      17      17      17      17      17      17      17      17      17      17      17      17      17      17      17      17      17      17      17      17      17      17      17      17      17      17      17      17      17      17      17      17     17     17     17     17     17     17     17     17     17     17     17     17     17     17     17     17     17     17     17     17     17     17     17     17     17     17     17     17     17     17     17     17     17     17     17     17     17     17     17     17     17     17     17     17 | 入金額<br>                                                                                                    | 文払額<br>ロー<br>ロー<br>ロー<br>ロー<br>ロー<br>ロー<br>ロー                     | 秋期<br>1025万<br>1025万<br>1025万<br>1025万<br>1025万                                                                                                    | Net:  | App           4001         1001         1001         1001         1001         1001         1001         1001         1001         1001         1001         1001         1001         1001         1001         1001         1001         1001         1001         1001         1001         1001         1001         1001         1001         1001         1001         1001         1001         1001         1001         1001         1001         1001         1001         1001         1001         1001         1001         1001         1001         1001         1001         1001         1001         1001         1001         1001         1001         1001         1001         1001         1001         1001         1001         1001         1001         1001         1001         1001         1001         1001         1001         1001         1001         1001         1001         1001         1001         1001         1001         1001         1001         1001         1001         1001         1001         1001         1001         1001         1001         1001         1001         1001         1001         1001         1001         1001         1001         1001         100 |
| #.7.1         2023#           BHF         2021.11.01           2021.11.02         2021.11.04           2021.11.04         2021.11.08           2021.11.08         2021.11.08 | > #99<br>+41<br>+41<br>+41<br>+41<br>+41<br>+41<br>+41                                                                                                    |                                                                                                    | 入金額                                                                                                    | 交払額<br>の円<br>の円<br>の円<br>の円<br>の円<br>の円<br>の円<br>の円<br>の円         | 秋緒<br>しまる<br>しまる<br>しまる<br>しまる<br>しまる<br>しまる                                                                                                    | 14 z  | 日本         日本         1000000000000000000000000000000000000                                                                                                    |
| 2023#     2023#     2021.11.07     2021.11.07     2021.11.04     2021.11.08     2021.11.08     2021.11.08     2021.11.09                                                     | -         -         -         -         -         -         -         -         -         -         -         -         -         -         -         -         -         -         -         -         -         -         -         -         -         -         -         -         -         -         -         -         -         -         -         -         -         -         -         -         -         -         -         -         -         -         -         -         -         -         -         -         -         -         -         -         -         -         -         -         -         -         -         -         -         -         -         -         -         -         -         -         -         -         -         -         -         -         -         -         -         -         -         -         -         -         -         -         -         -         -         -         -         -         -         -         -         -         -         -         -         -         -          -         -         -                                                                                                    |                                                                                                    | 入金額           一           一           一           一           一           一           一           一           一           一           一 | 文払編<br>ロ門<br>・0円<br>・0円<br>・0円<br>・0円<br>・0円<br>・0円               |                                                                                                    | 後定    | 編考           1021:0001181-01           21-97038           21-97038           21-97038           21-97038           21-97038           21-97038           21-97038           21-97038           21-97038           21-97038           21-97038           21-97038           21-97038           21-97038           21-97038           21-97038           21-97038                                                                                                    |
|                                                                                                    | #E98           +H           +H           +H           +H           +H           +H           +H           +H           +H           +H           +H           +H           +H           +H           +H           +H           +H           +H           +H                                                                                                    |                                                                                                    | 入金額                                                                                                    | 2:345<br>am<br>om<br>om<br>om<br>om<br>om<br>om<br>om<br>om<br>om | <ul> <li>状態</li> <li>D.26.76</li> <li>D.26.76</li> <li>D.26.76</li> <li>D.26.76</li> <li>D.26.76</li> <li>D.26.76</li> <li>D.26.76</li> <li>D.26.76</li> <li>D.26.76</li> </ul>                                                                                                    | Net:  | Hegg           1.00110001         100010001           1.00110001         100010001           1.00110001         1.00100001           1.0010000         1.00100001           1.0010000         1.00100001           1.0010000         1.00100001           1.00000000         1.00100001           1.0000000000         1.00100000           1.000000000000000000000000000000000000                                                                                                    |

#### 予約の「状態」の表示について

「予約済」:給食が予約されている状態です。 「仮予約」:残高不足のため、予約が保留となっている 状態です。 「取消済」:予約がキャンセルされた状態です。

#### 予約の「確定」の表示について

「確定」:予約が締め切られ確定している状態です。 ※確定が表示されている予約はご変更できません。

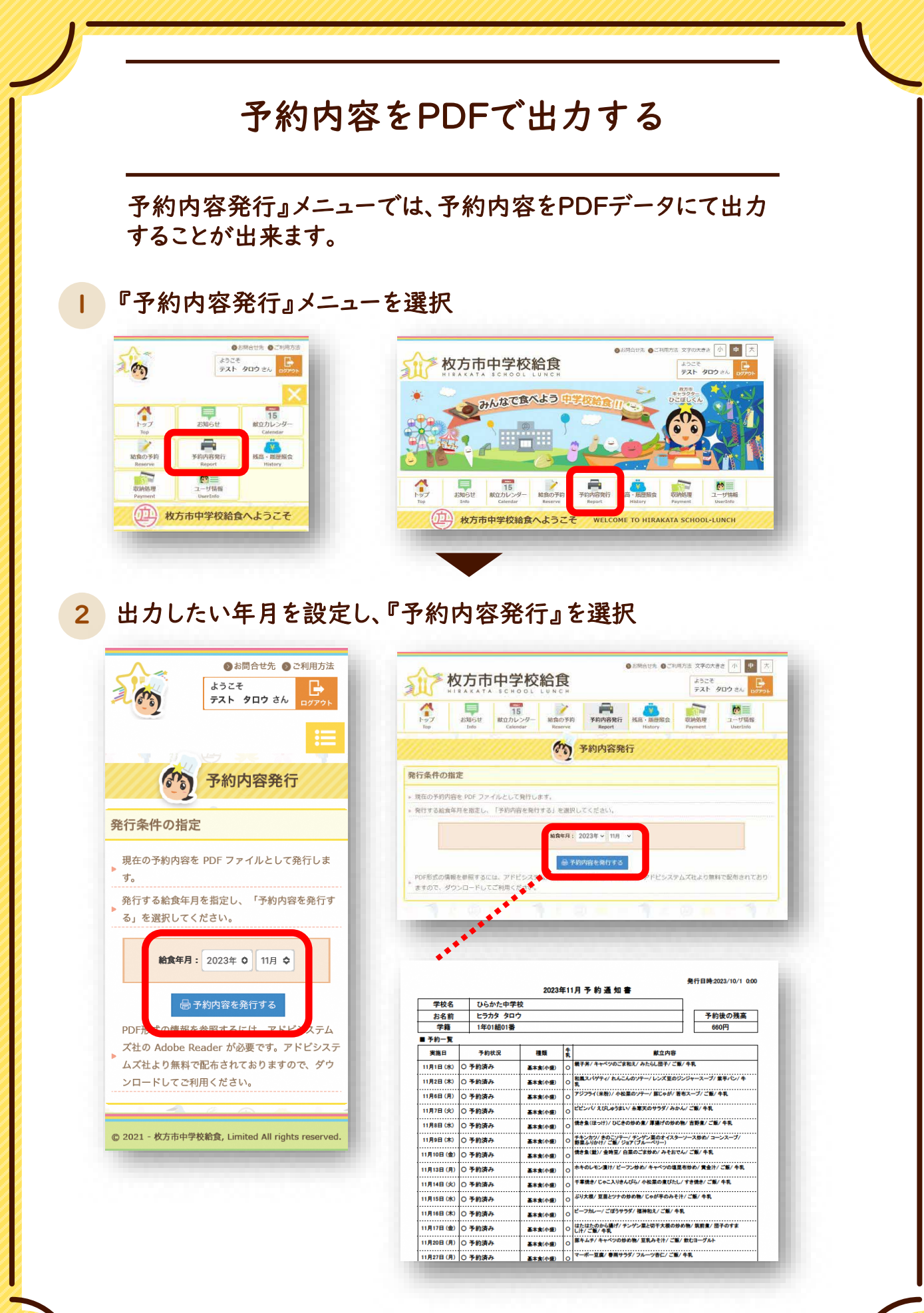

-19-

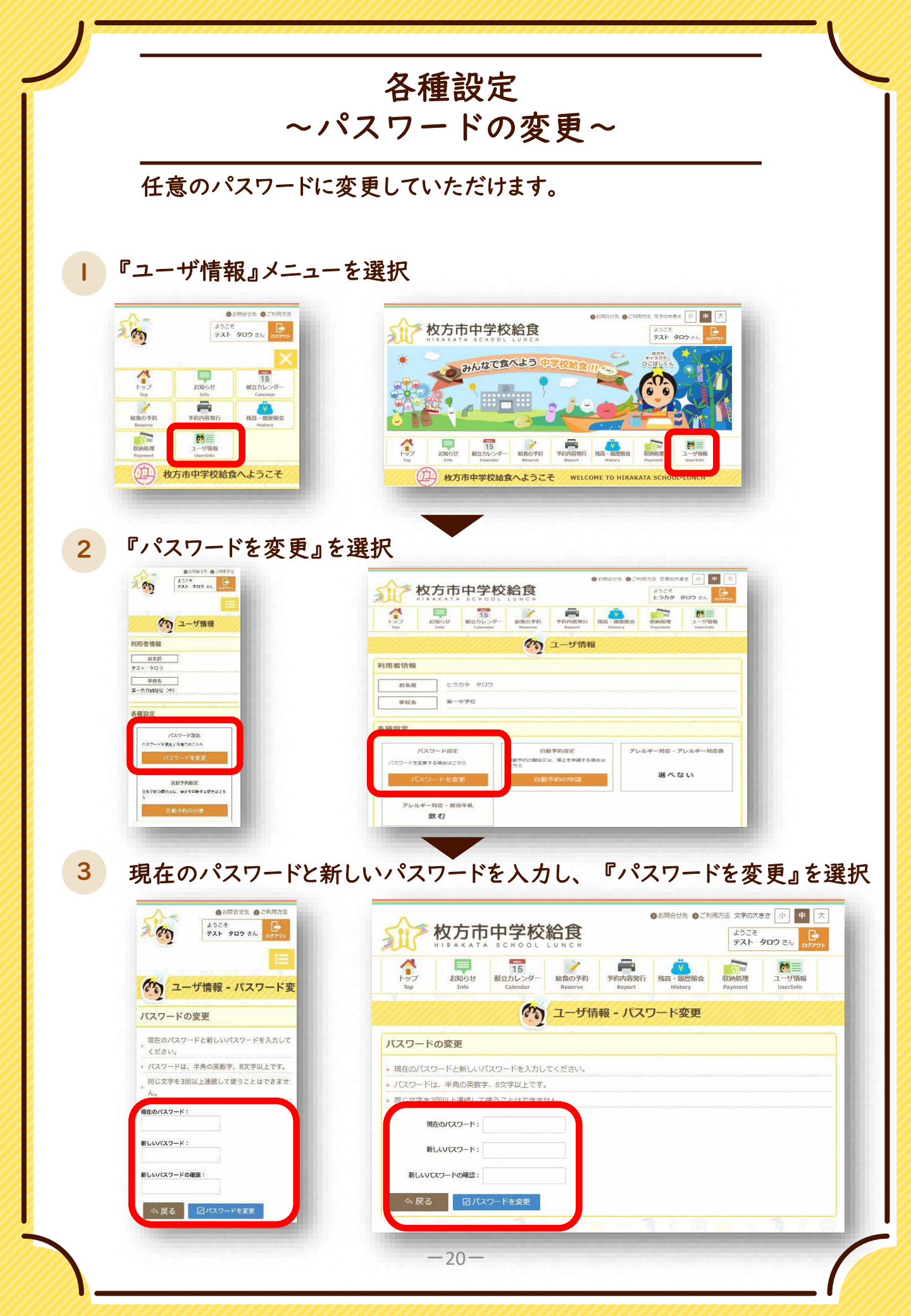

### 各種設定

### ~自動予約を登録・変更・停止する①~

自動予約とは、毎月月初に翌月の予約が自動で入る仕組みです。 月末までにWebから登録を申請いただくことで、翌々月の給食から自動で 予約が入ります。

『ユーザ情報』の自動予約設定では、登録の申請だけでなく、登録されてい る内容を変更する申請、中止の申請を行うことができます。

『ユーザ情報』メニューを選択

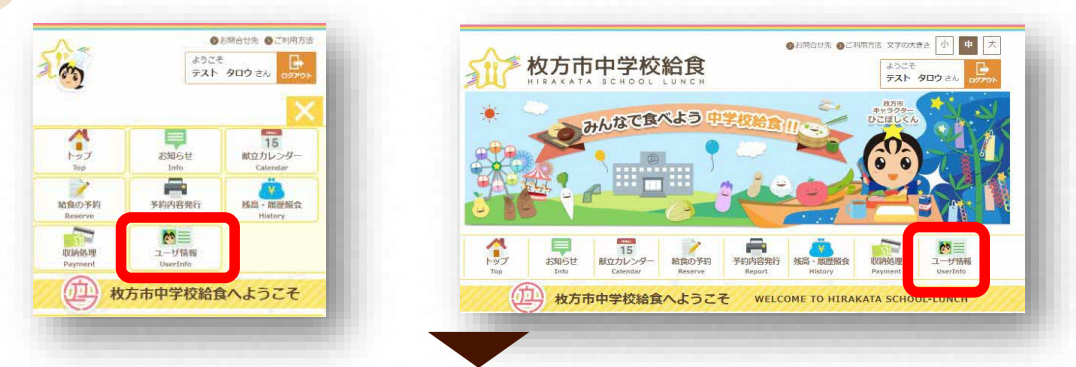

2 自動予約設定の『自動予約の申請』を選択

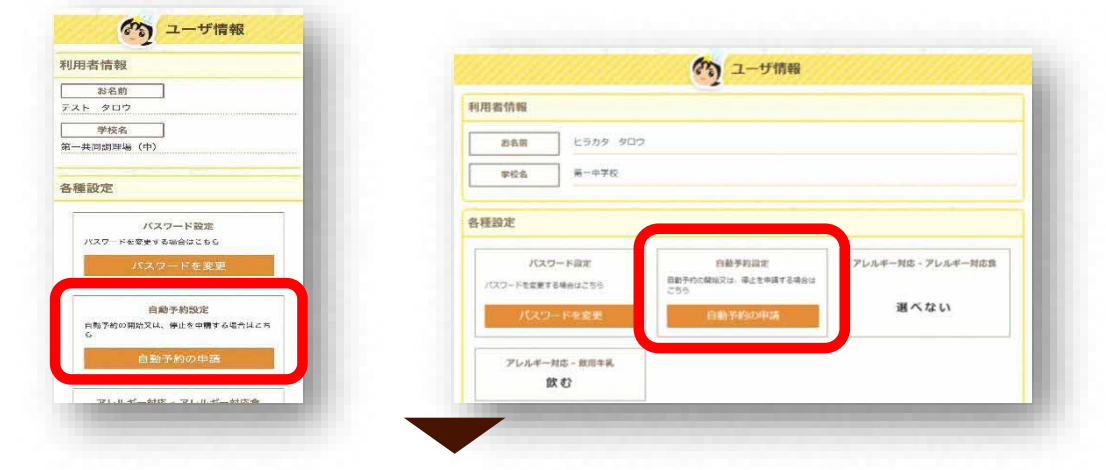

#### 3 『登録を申請する』を選択

※自動予約の登録がある場合は、『変更又は、中止を申請する』と表示されます。

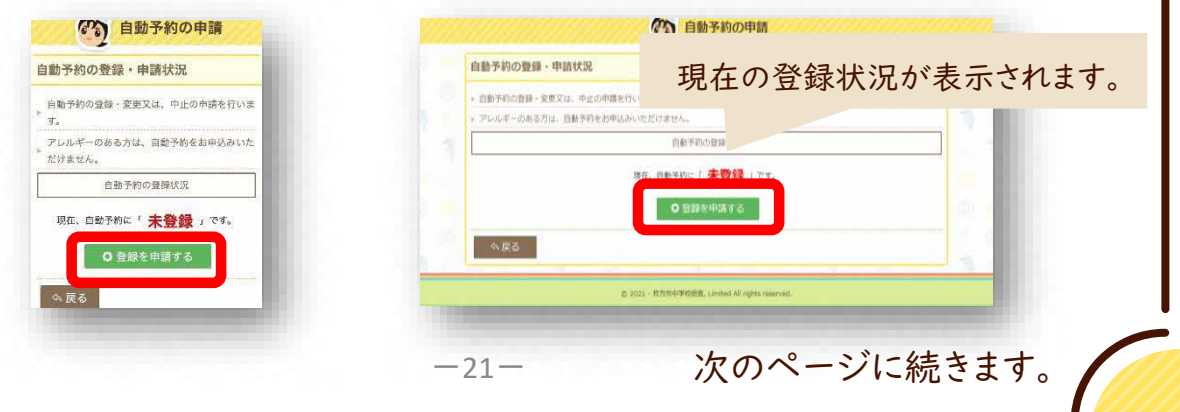

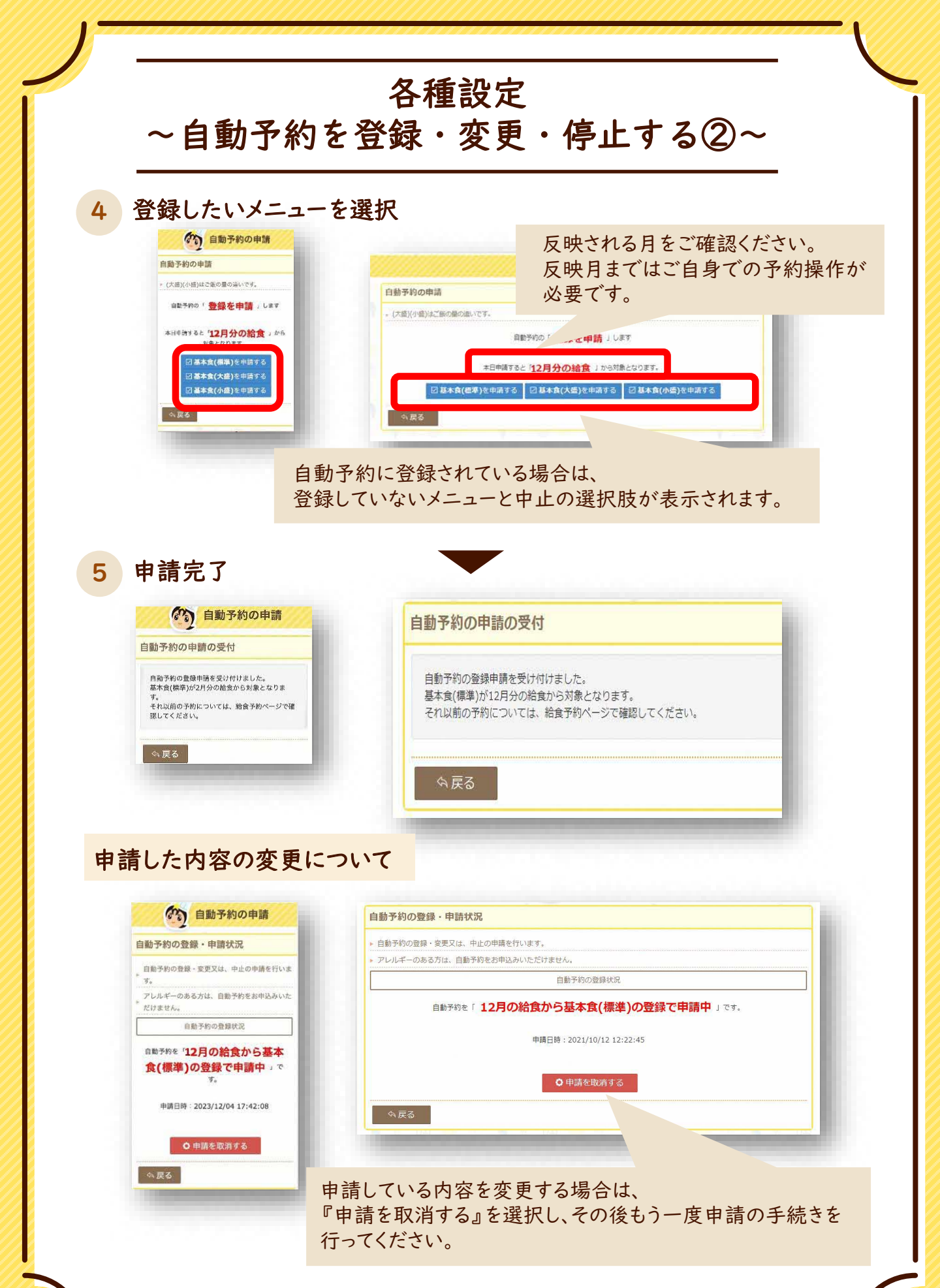

## お問い合わせ先

予約方法や支払いなどについてのお問い合わせ

# 枚方市中学校給食コールセンター 株式会社 菜友 Tel 0594-86-7772

(平日9:00~17:00)

給食の献立や内容についてのお問い合わせ

## 枚方市教育委員会 総合教育部 おいしい給食課 Tel 050-7105-8030 (平日9:00~17:30) Fax 072-851-1744(直通)